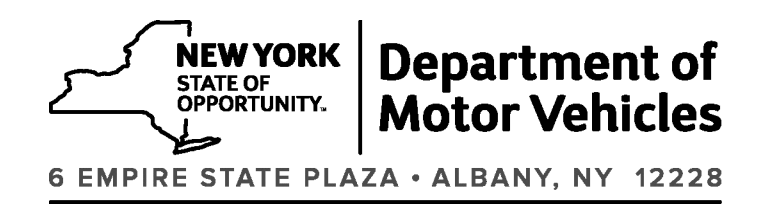

"P" 1 (2023)
"M" 1 (2023)
Albany, New York
January 25, 2023

### TO: All Enforcement Agencies and Magistrates

SUBJECT: New Web-Based Application for DMV "P" Memos and "M" Memos

Starting February 1, 2023, the New York State Department of Motor Vehicles (DMV) will begin issuing memos using a new web-based application. When a new memo is issued, DMV will send an email notification that will include a link to the new memo and a link to previously issued memos. The email notification will be sent to everyone who currently receives P memos and M memos. Additional people can receive the email notifications by signing up.

To sign up for email notifications, go to <u>https://process.dmv.ny.gov/seriesmemo/</u> and select "Sign Up For Email Notifications". Enter the email address where notifications should be sent, select one or both types of memos, then click "Submit".

Additional new features that are available include the options to view memos by year, search memos by keyword, and manage email notifications. More detailed information, and examples of the email notification and the screens, are included in the attachment.

If you have any questions, please contact us at <u>eSeriesMemos@dmv.ny.gov</u>.

Please share this information with appropriate staff. Thank you.

Mark J.F. Schroeder Commissioner

Attachment

# Sample Email Notification

|                                                                                 | S Reply | Keply All | → Forward        |         |
|---------------------------------------------------------------------------------|---------|-----------|------------------|---------|
| To Smith, Michelle (Anytown Court)                                              |         |           | Fri 10/14/2022 1 | 1:40 AN |
| NEW YORK<br>STATE OF<br>OPPORTUNITY.<br>Department of<br>Motor Vehicles         |         |           |                  |         |
| iemo Number: "M" 5                                                              |         |           |                  |         |
| lemo Subject: Chapter 496 of the Laws                                           |         |           |                  |         |
| he NYS Department of Motor Vehicles has issued a new memo for your information. |         |           |                  |         |
| iew new memo (PDF)                                                              |         |           |                  |         |
| earch all memos                                                                 |         |           |                  |         |

### **Electronic Memos Menu**

Go to https://process.dmv.ny.gov/seriesmemo/ to view the Electronic Memos Menu. Click on the desired option.

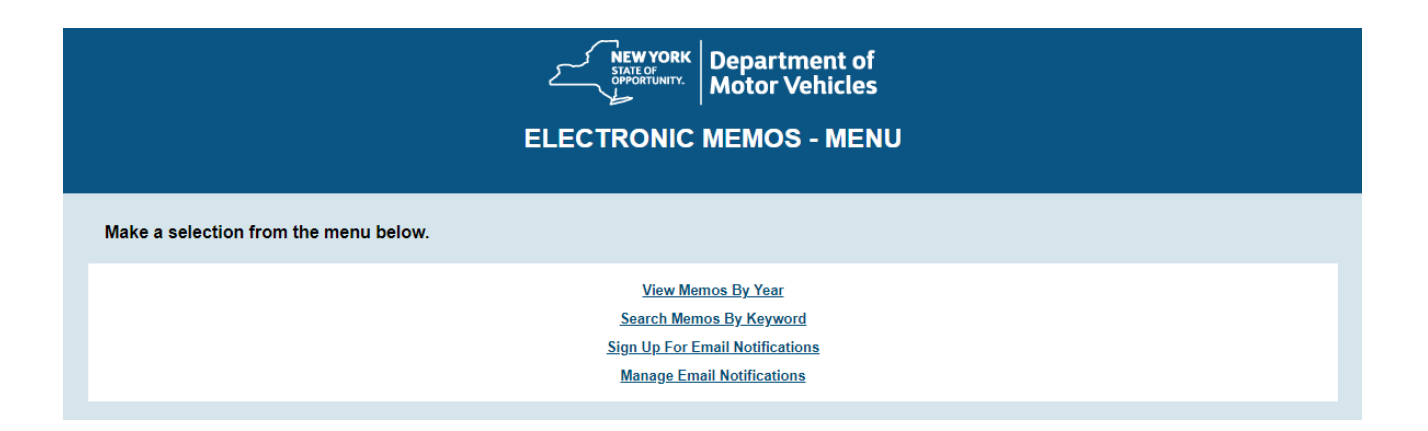

# View Memos By Year

To view previously issued memos by year, select a year and the type of memo. Click "View" and a list of memos will be displayed, as shown in the example below.

| ELECTRONIC MEMOS - VIEW MEMOS BY YEAR                                                                                   |
|----------------------------------------------------------------------------------------------------|
| Select criteria to view memos.                                                                                          |
| Year<br>2022 V                                                                                                    |
| Type of Memo<br>Please select ✓                                                                                         |
| View Home   View Memos By Year   Search Memos By Keyword   Sign Up For Email Notifications   Manage Email Notifications |
|                                                                                                    |
| NEW YORK<br>STALE OF<br>Motor Vehicles                                                                                  |

#### **ELECTRONIC MEMOS - VIEW MEMOS BY YEAR**

Select criteria to view memos.

| Year        |    |
|-------------|----|
| 2019 🗸      |    |
| Type of Mer | no |
| м           | ~  |

М

View

#### 2019 "M" Memos.

| Date of Posting | Subject                                                                                                    |
|-----------------|----------------------------------------------------------------------------------------------------|
| 11/27/2019      | Chapter 500 of the Laws of 2019 - Farm Vehicle Registrations and Farm Vehicle Use Certification                                                                                                    |
| 11/01/2019      | International Fuel Tax Agreement (IFTA)                                                                                                    |
| 10/23/2019      | No U-Turn Allowed for Altered Motor Vehicles/Stretch Limousines                                                                                                    |
| 10/22/2019      | Hearing Calendar Schedule and Sites for the Chemical Test Refusal Program and Zero<br>Tolerance Law for January 1 through June 30, 2020                                                                      |
| 09/12/2019      | Chapter 393 of the Laws of 2017 (Rear-facing Child Restraint Seats)                                                                                                    |
| 08/26/2019      | Chapter 169 of the Laws of 2019 - License Suspension for Failure to Pay Child Support                                                                                                    |
| 07/08/2019      | Chapter 55 of the Laws of 2019 (Part II, Subpart J) - License Sanctions for Conviction of<br>Driving While Ability Impaired by Drugs                                                                         |
| 06/14/2019      | Chapter 478 of the Laws of 2018 – Speed Identification Symbol (SIS)                                                                                                    |
| 05/31/2019      | Chapter 55 of the Laws of 2019                                                                                                    |
|                 | Date of Posting           11/27/2019           11/01/2019           10/23/2019           10/22/2019           09/12/2019           09/26/2019           07/08/2019           06/14/2019           05/31/2019 |

## Search Memos By Keyword

To search by a key word or phrase, select the type of memo, then enter a keyword or phrase. Click "Search" and a list of memos will be displayed, as shown in the example below.

| ELECTRONIC MEMOS - SEARCH MEMOS BY KEYWORD                                                                         |
|----------------------------------------------------------------------------------------------------|
| Select criteria to search memos.                                                                                   |
| Type of Memo   Please select ▼   Keyword or Phrase                                                                 |
| Home   View Memos By Year   Search Memos By Keyword   Sign Up For Email Notifications   Manage Email Notifications |

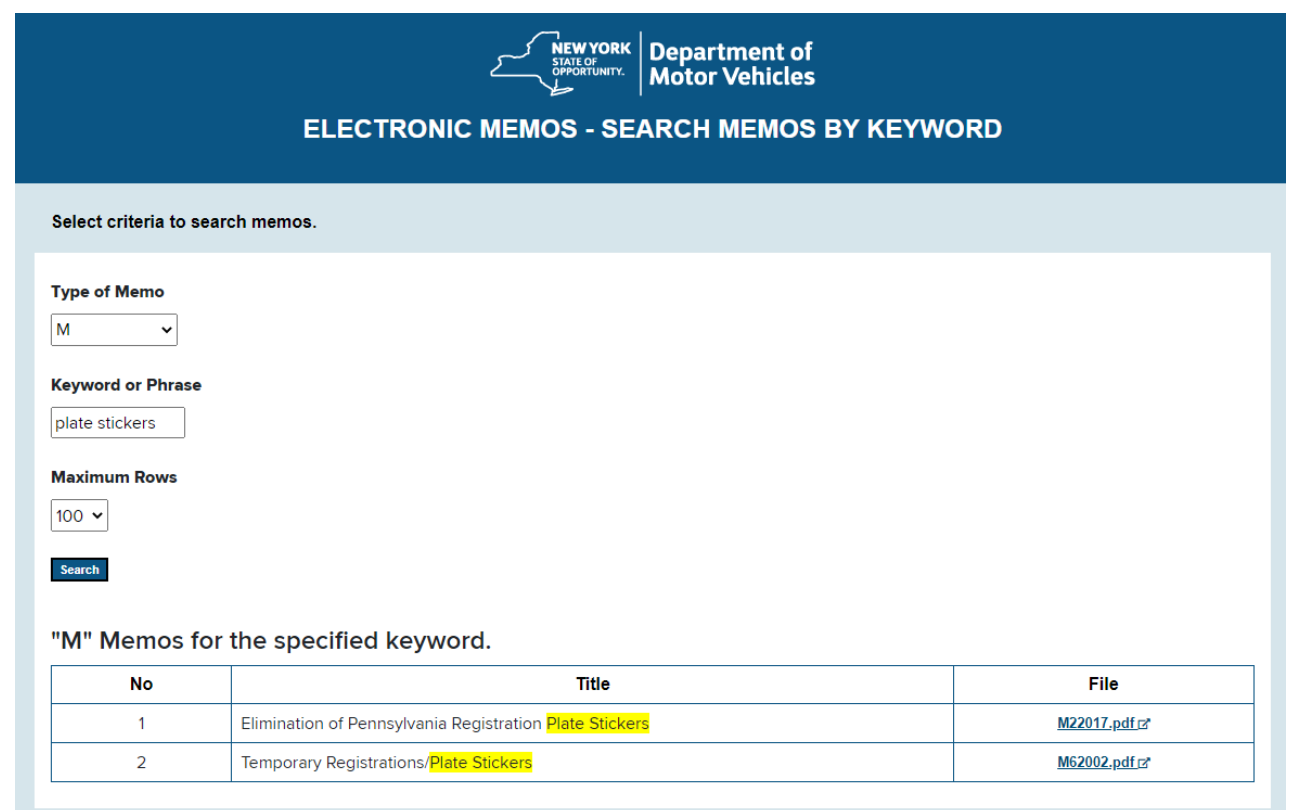

Home | View Memos By Year | Search Memos By Keyword | Sign Up For Email Notifications | Manage Email Notifications

# Sign Up For Email Notifications

Enter the email address where notifications are to be sent. Select the type(s) of memo(s) and click "Submit". Repeat this process for each email address.

| ELECTRONIC MEMOS - SIGN UP FOR EMAIL NOTIFICATIONS                                                                 |
|----------------------------------------------------------------------------------------------------|
| Enter your email address and select the memo types to receive email notifications by indicating "Yes".             |
| Email Address Memo Type - P (Police) No  Memo Type - M (Magistrates) No  Submit                                    |
| Home   View Memos By Year   Search Memos By Keyword   Sign Up For Email Notifications   Manage Email Notifications |

# Manage Email Notifications

To change the email address where email notifications should be sent, enter the new email address and click "Submit".

| ELECTRONIC MEMOS - MANAGE EMAIL NOTIFICATIONS                                                                      |
|----------------------------------------------------------------------------------------------------|
| Enter your email address to update your email notifications.                                                       |
| Email Address  Submit                                                                                              |
| Home   View Memos By Year   Search Memos By Keyword   Sign Up For Email Notifications   Manage Email Notifications |